#### 1. Bagian Admin

untuk masuk menu admin pertama kali kita memasukan URL : <u>http://localhost/waingapuantik/admin/</u> nanti akan muncul tampilan seperti di bawah ini.

| ngapuantik/admin/ |              |
|-------------------|--------------|
|                   | Login Admin  |
|                   |              |
|                   | Login Sistem |
|                   | admin        |
|                   | <b>a</b>     |
|                   | Login        |

Pada bagian admin ini kita bisa login sebagai admin untuk bagian admin ini kita bisa lihat secara

langsung pada tampilan home di bawah ini:

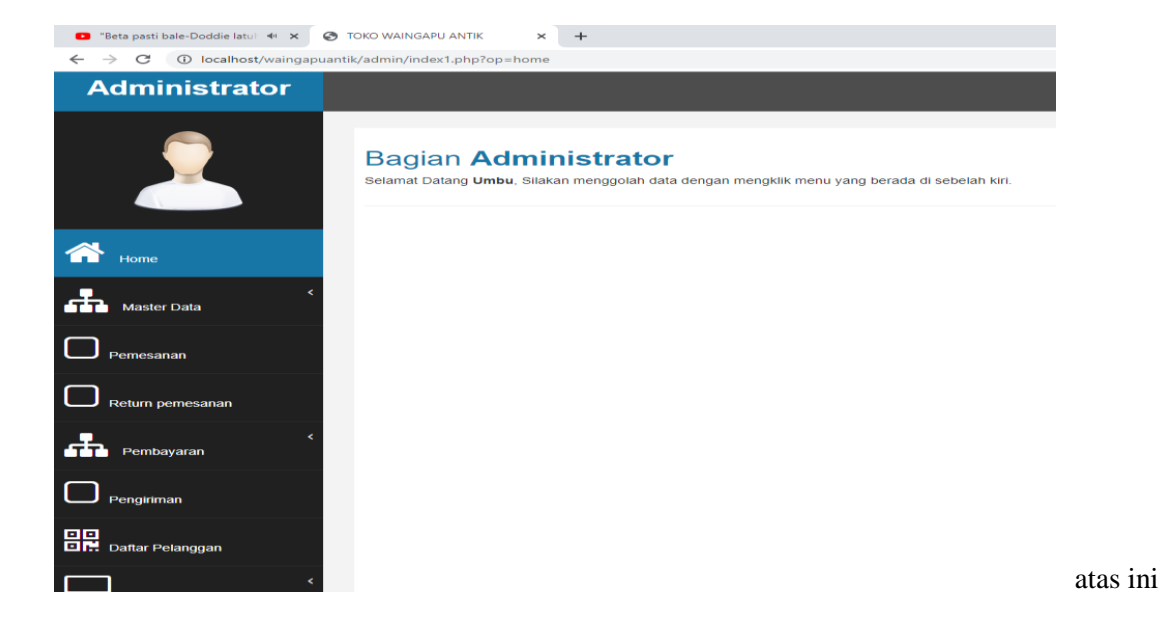

merupakan tampilan dari menu home admin

Di

| 🕒 "Beta pasti bale-Doddie latu) 🖣 🗙 🔇                                                | TOKO WAINGAPU ANTIK × +                                                                                                    |
|--------------------------------------------------------------------------------------|----------------------------------------------------------------------------------------------------|
| $\leftrightarrow$ $\rightarrow$ C (i) localhost/waingapuant                          | ik/admin/index1.php?op=home                                                                                                   |
| Administrator                                                                        |                                                                                                    |
|                                                                                      | Bagian Administrator<br>Selamat Datang <b>Umbu</b> , Silakan menggolah data dengan mengklik menu yang berada di sebelah kiri. |
| Home Home                                                                            |                                                                                                    |
| — Data Kain<br>— Data Motif Kain<br>— Data Kota Pengiriman<br>— Data Jasa Pengiriman |                                                                                                    |
| — Data Jenis Pembayaran<br>— Data Admin<br>— Hapus Data                              |                                                                                                    |
| Data Kain Tenun Ikat                                                                 |                                                                                                    |

| 🕒 "Beta pasti bale-Doddie latui 🐠 🗙 🔇 TOP                       | KO WAINGAPU ANTIK        | < +                                        |      |                           |        |                        |               | - 5                 |
|-----------------------------------------------------------------|--------------------------|--------------------------------------------|------|---------------------------|--------|------------------------|---------------|---------------------|
| $\leftrightarrow$ $\rightarrow$ C (i) localhost/waingapuantik/a | admin/index1.php?op=dt_k | ain                                        |      |                           |        |                        |               | ☆ ⊒                 |
| Administrator                                                   |                          |                                            |      |                           | Logi   | in hari ini : Sabtu, I | 08 Februari : | 2020   Logout       |
| 2                                                               | Data Kain Te             | nun Ikat                                   |      |                           |        |                        |               |                     |
| A Home                                                          | Kode kain                | K009                                       | Daft | ar kain tenun ikat        |        |                        |               |                     |
| K Master Data                                                   | Motif Kain               | - Pilih Motif Kain - •   Tambah motif kain | #    | Nama                      | Motif  | Harga                  | Stok          | Proses              |
| Протосород                                                      | Nama Kain                |                                            | 1    | Kain Tenun Ikan<br>Sumba  | Burung | Rp 3,000,000           | 21            | <b>⊘</b> ₁×         |
|                                                                 | Keterangan               |                                            | 2    | Kian Tenun Ikat Biru      | Ayam   | Rp 1,000,000           | 18            | <b>⊘</b> ₁×         |
| Return pernesanan                                               |                          |                                            | 3    | Kain Tenun Ikat<br>Orange | Ayam   | Rp 1,000,000           | 20            | <b>⊘</b> ₁×         |
| Pembayaran                                                      | Berat<br>Harna Kain      | / kg                                       | 4    | Kain Tenun Ikan<br>Sumba  | Kuda   | Rp 1,500,000           | 20            | <b>⊘</b> ₁×         |
| $\square$                                                       | Stok                     | Rp.                                        | 5    | Kain Tenun Ikat<br>Sumba  | Ayam   | Rp 1,500,000           | 20            | <b>Ø</b> 1 <b>×</b> |
| Pengiriman                                                      | Gambar                   | Plilh File Tidak adipilih                  | 6    | Kain Tenun Ikan<br>Sumba  | Naga   | Rp 2,000,000           | 20            | <b>Z</b> 1 <b>X</b> |
| Daftar Pelanggan                                                |                          | · ·                                        | 7    | Kain Tenun Ikat<br>Gelap  | Kuda   | Rp 1,500,000           | 18            | <b>Z</b> 1 <b>X</b> |
| •                                                               |                          | Simpan Reset                               | 8    | Kain Tenun Ikan           | Ayam   | Rp 1,500,000           | 20            |                     |

Data Motif Kain

| 💶 "lk hou van jou - Cevyn sahil: 🐠 🗙                      | TOKO WAINGAPU ANTIK             | +            |               |                   |                    | -                           | - 0   | ×   |
|-----------------------------------------------------------|---------------------------------|--------------|---------------|-------------------|--------------------|-----------------------------|-------|-----|
| $\leftrightarrow$ $\rightarrow$ C (i) localhost/waingapua | antik/admin/index1.php?op=dt_mo | tif          |               |                   |                    | ☆                           | ) ≕ 6 | € € |
| Administrator                                             |                                 |              |               |                   | Login hari ini : S | Sabtu, 08 Februari 2020   🛛 | ogout | Â   |
| 2                                                         | Data Motif Ka                   | in           |               |                   |                    |                             |       |     |
| 谷 Home                                                    | Nama Motif                      |              |               | Daftar Motif Kain |                    |                             |       |     |
| Master Data                                               |                                 |              |               | No                | Nama Motif         | Proses                      |       |     |
| Pemesanan                                                 |                                 | Simpan Reset |               | 2                 | Burung             |                             |       |     |
| Return pemesanan                                          |                                 |              |               | 3                 | Naga               |                             |       |     |
| Pembayaran                                                |                                 |              |               | 4                 | Ayam               |                             |       |     |
| Pengiriman                                                |                                 |              | TOKO WAINGAPU | U ANTIK @2019     | )                  |                             |       |     |
| Daftar Pelanggan                                          |                                 |              |               |                   |                    |                             |       |     |
|                                                           |                                 |              |               |                   |                    |                             |       | Ŧ   |

## Data Kota Pengiriman

| 🖸 "lk hou van jou - Cevyn sahil: 🐠 🗙 🤤                    | TOKO WAINGAPU ANTIK × -           | F            |               |                |                               | - 0                   | ×   |
|-----------------------------------------------------------|-----------------------------------|--------------|---------------|----------------|-------------------------------|-----------------------|-----|
| $\leftrightarrow$ $\rightarrow$ C (i) localhost/waingapua | antik/admin/index1.php?op=dt_kota |              |               |                |                               | ☆ ⇒ (                 | 9 : |
| Administrator                                             |                                   |              |               | I              | Login hari ini : Minggu, 09 f | ebruari 2020   Logout |     |
| 2                                                         | Data Kota Peng                    | iriman       |               |                |                               |                       |     |
| Ame Home                                                  | Nama kota                         |              | Daftar kota   | a Pengiriman   |                               |                       |     |
| K Master Data                                             | Ongkos Pengiriman                 | Rp.          | No            | Nama kota      | Ongkos Pengiriman             | Proses                |     |
| Pemesanan                                                 |                                   | Simpan Reset | 1             | Bali<br>Kupang | Rp 30,000<br>Rp 50,000        |                       |     |
| Return pemesanan                                          |                                   |              |               |                |                               |                       |     |
| Pembayaran                                                |                                   | ΤΟΚΟ ΨΑΙΙ    | IGAPU ANTIK @ | 2019           |                               |                       |     |
| Pengiriman                                                |                                   |              |               |                |                               |                       |     |
| Daftar Pelanggan                                          |                                   |              |               |                |                               |                       |     |
| • • • • • • • • • • • • • • • • • • •                     |                                   |              |               |                |                               |                       | Ŧ   |

## Data Jasa Pengiriman

| 🗈 "Ik hou van jou - Cevyn sahil: 🐠 🗙                      | TOKO WAINGAPU ANTIK × +           |              |                   |                    | - 0                                     |
|-----------------------------------------------------------|-----------------------------------|--------------|-------------------|--------------------|-----------------------------------------|
| $\leftrightarrow$ $\rightarrow$ C ( ) localhost/waingaput | antik/admin/index1.php?op=dt_jasa |              |                   |                    | ☆ ₹ 9                                   |
| Administrator                                             |                                   |              |                   | Login hari         | ini : Minggu, 09 Februari 2020   Logout |
| 2                                                         | Data Jasa Pengi                   | riman        |                   |                    |                                         |
| Home                                                      | Jasa Pengiriman                   |              | Daftar Jasa       | Pengiriman         |                                         |
| Master Data                                               |                                   |              | No                | Jasa Pengirman     | Proses                                  |
| Pemesanan                                                 |                                   | Simpan Reset | 1 2               | Kantor Pos<br>Tiki |                                         |
| Return pemesanan                                          |                                   |              | 3                 | JNE                |                                         |
| Pembayaran                                                |                                   | τοκο ν       | VAINGAPU ANTIK @: | 2019               |                                         |
| Pengiriman                                                |                                   |              |                   |                    |                                         |

## Data Jenis Pembayaran

| 💶 "Ik hou van jou - Cevyn sahil: 🐠 🗙 🔇                     | TOKO WAINGAPU ANTIK × +                 |              |            |                  |                  |                          | - | ٥    |
|------------------------------------------------------------|-----------------------------------------|--------------|------------|------------------|------------------|--------------------------|---|------|
| $\leftrightarrow$ $\rightarrow$ C (i) localhost/waingapuan | ntik/admin/index1.php?op=dt_jenis_bayar |              |            |                  |                  |                          | ☆ | ≡/ ( |
| Administrator                                              |                                         |              |            |                  | Login hari ini : | Minggu, 09 Februari 2020 |   | gout |
| 2                                                          | Data Jenis Pemba                        | ayaran       |            |                  |                  |                          |   |      |
| Home                                                       | Jenis Pembayaran                        |              |            | Daftar Jenis Pem | bayaran          |                          |   |      |
| K Master Data                                              |                                         | Disease Dead |            | No               | Jenis Bayar      | Proses                   |   |      |
| Pemesanan                                                  |                                         | Simpan Reset |            | 2                | Transfer         |                          |   |      |
| Return pemesanan                                           |                                         |              |            |                  |                  |                          |   |      |
| Pembayaran                                                 |                                         | ΤΟΚΟ         | ) WAINGAPL | J ANTIK @2019    |                  |                          |   |      |
| Pengiriman                                                 |                                         |              |            |                  |                  |                          |   |      |
| Daftar Pelanggan                                           |                                         |              |            |                  |                  |                          |   |      |

#### Data admin

| 🗈 "lk hou van jou - Cevyn sahil: 🐠 🗙                     | TOKO WAINGAPU ANTIK ×             | +            |             |          |         |               |                     | - 0                 |
|----------------------------------------------------------|-----------------------------------|--------------|-------------|----------|---------|---------------|---------------------|---------------------|
| $\leftrightarrow$ $\rightarrow$ C (i) localhost/waingapu | uantik/admin/index1.php?op=dt_adn | nin          |             |          |         |               |                     | ☆ ⊒                 |
| Administrator                                            |                                   |              |             |          |         | Login hari in | i : Minggu, 09 Febr | ruari 2020   Logout |
| 2                                                        | Data admin                        |              |             |          |         |               |                     |                     |
| A Home                                                   | Input Data User                   |              |             | Daftar a | dmin    |               |                     |                     |
| K Master Data                                            | Username                          |              |             | No       | Nama    | Username      | Password            | Proses              |
| Π                                                        | Password                          |              |             | 1        | Umbu    | admin         | admin               |                     |
| Pemesanan                                                |                                   |              |             | 2        | maramba | umbu          | admin               | <b>⊘</b> ₁ <b>×</b> |
|                                                          |                                   | Simpan Reset |             | 3        | Lundung | admin         | admin               | <b>I</b>            |
| Pembayaran                                               |                                   |              |             | 4        | karita  | admin         | admin               |                     |
| Pengiriman                                               |                                   |              | TOKO WAINGA | PU ANTIK | @2019   |               |                     |                     |

#### **Bagian Administrator**

## Menghapus keseluruhan data transaksi

| 🖸 "lk hou van jou - Cevyn sahil: 🐠 🗙 🌍                     | TOKO WAINGAPU ANTIK × +                                        | - 0                                                |
|------------------------------------------------------------|----------------------------------------------------------------|----------------------------------------------------|
| $\leftrightarrow$ $\rightarrow$ C (i) localhost/waingapuar | antik/admin/index1.php?op=dt_hapus                             | ☆ ₹ 8                                              |
| Administrator                                              |                                                                | Login hari ini : Minggu, 09 Februari 2020   Logout |
| 2                                                          | Bagian Administrator<br>Menghapus keseluruhan data transaksi   |                                                    |
| Home                                                       | Jika ingin menghapus keseluruhan data transaksi silakan klik 🔀 |                                                    |
| Master Data                                                |                                                                |                                                    |
| — Data Kain                                                |                                                                |                                                    |
| — Data Motif Kain                                          |                                                                |                                                    |
| – Data Kota Pengiriman                                     |                                                                |                                                    |
| — Data Jasa Pengiriman                                     |                                                                |                                                    |
| – Data Jenis Pembayaran                                    |                                                                |                                                    |
| — Data Admin                                               |                                                                |                                                    |
| Hapus Data                                                 |                                                                |                                                    |
| _                                                          |                                                                |                                                    |

#### **Bahian Pemesanan**

| TOKO WAINGAPU ANTIK X                                                                                                    | +       |              |                               |                     |       |                              |        |       |                  |       |                   |            |          | -         | ٥   | × |
|----------------------------------------------------------------------------------------------------|---------|--------------|-------------------------------|---------------------|-------|------------------------------|--------|-------|------------------|-------|-------------------|------------|----------|-----------|-----|---|
| $\leftrightarrow$ $\rightarrow$ C (i) localhost/waingap                                                                                                    | uantik/ | admin/index1 | l.php?op=dt_p                 | pesan&kk=all        |       |                              |        |       |                  |       |                   | Q          | ☆        | â 🖥       | θ   | : |
| Administrator                                                                                                    |         |              |                               |                     |       |                              |        |       |                  | Login | hari ini : Selasa | , 11 Febru | iari 202 | 20   Logo | ıt  | Î |
| 2                                                                                                    | Da      | nta Pen      | <b>NESANA</b><br>h Pelanggan- | n Kain <sup>-</sup> | Tenur | ı                            |        |       |                  |       |                   |            |          |           |     |   |
| C O localhoot/wangapuantik/admin/indext.php?op=dt_pesan&kkk-all     Administrator     C     C     C     C     C     C     C     C     C     C     C     C     C     C     C     C     C     C     C     C     C     C     C     C     C     C     C     C     C     C     C     C | 1       |              |                               |                     |       |                              |        |       |                  |       |                   |            |          |           |     |   |
| Master Data                                                                                                    | 1       | PS001        | maramba                       | 11 Februari<br>2020 | Fix   | Kain Tenun                   | Motif  | Qty   | Sub Total        | 6     | Rp 12,000,000     | 10%        | Rp 10    | ),800,000 |     |   |
|                                                                                                    |         |              |                               |                     |       | Kain Tenun Ikat<br>Lambanapu | Burung | 4     | Rp<br>10,000,000 |       |                   |            |          |           | t × |   |
|                                                                                                    |         |              |                               |                     |       | Kain Tenun Ikat<br>Waijelu   | Ayam   | 2     | Rp 2,000,000     |       |                   |            |          |           |     |   |
| Return pernesanan                                                                                                    |         |              |                               |                     |       |                              |        |       |                  |       | Total Keseluru    | han        | Rn 1     | 0.800.000 |     |   |
| <     Pembayaran                                                                                                    |         |              |                               |                     |       |                              | Halam  | ian : |                  |       |                   |            |          | -,,       |     |   |
| Pengiriman                                                                                                    |         |              |                               |                     |       |                              | 1      |       |                  |       |                   |            |          |           |     |   |
| Daftar Pelanggan                                                                                                    |         |              |                               |                     |       |                              |        |       |                  |       |                   |            |          |           |     | Ŧ |

**Bagian Return pemesanan :** pengembalian barang jika rusak maka pelanggan dating langsung ke toko waingapuantik.

| TOKO WAINGAPU ANTIK X                                   | +                           |                    |       |         |                              |                    |                    | -           | ٥  | $\times$ |
|---------------------------------------------------------|-----------------------------|--------------------|-------|---------|------------------------------|--------------------|--------------------|-------------|----|----------|
| $\leftrightarrow$ $\rightarrow$ C (i) localhost/waingap | puantik/admin/index1.php?op | =dt_return         |       |         |                              |                    | Q 1                | a .         | Θ  | :        |
| Administrator                                           |                             |                    |       |         |                              | Login hari ini : S | elasa, 11 Februari | 2020   Logo | ut | Â        |
| 2                                                       | Data Return F               | Pemesanan          |       |         |                              |                    |                    |             |    |          |
| A Home                                                  | No Pemesanan                | - Pilih No.pesan - | •     | Daftarı | return pemesanan             |                    |                    |             |    |          |
| Master Data                                             | Kain Tenun                  |                    |       | No      | Nama Kain                    | Jumlah             | Keterangan         | Proses      |    |          |
|                                                         | Tanggal Return              |                    | Pilih | 1       | Kain Tenun Ikat<br>Lambanapu | 2 buah             | rusak              | ×           |    |          |
| Pemesanan                                               | Keterangan                  |                    |       |         |                              |                    |                    |             |    |          |
| Return pemesanan                                        | Jumlah Return               |                    |       |         |                              |                    |                    |             |    |          |
| Pembayaran                                              |                             | Circus Durt        |       |         |                              |                    |                    |             |    |          |
| Pengiriman                                              |                             | Simpan Reset       |       |         |                              |                    |                    |             |    |          |
| Daftar Pelanggan                                        |                             |                    |       |         |                              |                    |                    |             |    | Ŧ        |

**Pembayaran :** menggunakan tunai dan transfer. Jika bayar tunai pelanggan datang langsung di toko untuk membayar sesuai harga barang yang di pesan. Sedangkan transfer bisa lewat bank BRI dan BNI.

| S TOKO WAINGAPU ANTIK X                                | +                                                                                                    |                   |                 |                                      |     |             |                |                             |                                  | -          | ٥      |  |
|--------------------------------------------------------|----------------------------------------------------------------------------------------------------|-------------------|-----------------|--------------------------------------|-----|-------------|----------------|-----------------------------|----------------------------------|------------|--------|--|
| $\leftrightarrow$ $\rightarrow$ C (i) localhost/wainga | puantik/a                                                                                                    | dmin/index1.php   | o?op=dt_bayar   |                                      |     |             |                |                             | Q                                | ۵ â        | • •    |  |
| Administrator                                          |                                                                                                    |                   |                 |                                      |     |             |                | Login hari ini :            | : Selasa, 11 Februar             | i 2020   📕 | Logout |  |
| 2                                                      | Dat                                                                                                    |                   | ayaran T        | ransfer                              |     |             |                |                             |                                  |            |        |  |
| 谷 Home                                                 | Controst/waingapuantik/admin/index1.php?op=dt_bayar     Istrator     Icgin hari ni: Selass, 11 Februari 2020     Data Pembayaran Transfer     BELUM BAYAR     BELUM BAYAR     SUDAH BAYAR     SUDAH BAYAR     1    P5001      maramba 11 Februari 2020      BRI     Sudah Bayar |                   | Proses          |                                      |     |             |                |                             |                                  |            |        |  |
| ۲<br>Master Data                                       | SUD                                                                                                    | AH BAYAR          |                 |                                      |     |             |                |                             |                                  |            |        |  |
| Pemesanan                                              | No<br>1                                                                                                    | No pesan<br>PS001 | Nama<br>maramba | Tanggal Pembayar<br>11 Februari 2020 | ran | Bank<br>BRI | Bukti Transfer | Status Bayar<br>Sudah Bayar | Jumlah Transfer<br>Rp 11,208,000 | Pro        | ses    |  |
| Return pemesanan                                       |                                                                                                    |                   |                 |                                      |     |             | Total Pe       | mbayaran Keseluruhan        | Rp 11,208,000                    |            |        |  |
| Pembayaran                                             |                                                                                                    |                   |                 |                                      |     |             |                |                             |                                  |            |        |  |
| Pengiriman                                             |                                                                                                    |                   |                 |                                      |     |             |                |                             |                                  |            |        |  |
|                                                        |                                                                                                    |                   |                 |                                      |     |             |                |                             |                                  | _          | _      |  |

#### Pengiriman

| S TOKO WAINGAPU ANTIK X                                  | +        |                       |          |               |              |               |              |                  |                  | -              | ٥   | ×      |
|----------------------------------------------------------|----------|-----------------------|----------|---------------|--------------|---------------|--------------|------------------|------------------|----------------|-----|--------|
| $\leftrightarrow$ $\rightarrow$ C (i) localhost/waingapu | uantik/a | idmin/index1.php?op=d | lt_kirim |               |              |               |              |                  | Q                | ☆ 🕯 🔮          | Θ   | :      |
| Administrator                                            |          |                       |          |               |              |               |              | Login hari ini : | Selasa, 11 Febru | ari 2020   Log | out | Î      |
| 2                                                        | Da       | ta Pengirima          | an       |               |              |               |              |                  |                  |                |     |        |
|                                                          | No       | Kode Pengiriman       | No pesan | Tanggal Kirim | Alamat Kirim | Kota          | Ongkos Kirim | Jasa Kirim       | Status Kirim     | Proses         |     |        |
| Home                                                     | 1        | KR001                 | PS001    | 00 0000       | waikabibak   | Kupang        | Rp 60,000    | -                | Belum Kirim      | Pengiriman     |     |        |
| Master Data                                              |          |                       |          |               | Ha           | alaman :<br>1 |              |                  |                  |                |     |        |
| Pemesanan                                                |          |                       |          |               |              |               |              |                  |                  |                |     |        |
| Return pernesanan                                        |          |                       |          |               |              |               |              |                  |                  |                |     |        |
| Pembayaran                                               |          |                       |          |               |              |               |              |                  |                  |                |     |        |
| Pengiriman                                               |          |                       |          |               |              |               |              |                  |                  |                |     |        |
|                                                          |          |                       |          |               |              |               |              |                  |                  |                |     | +<br>+ |

Pengiriman bisa lewat POS, JNE , tiki.

| S TOKO WAINGAPU ANTIK × +                                   |                                        |                                                                                                    |                                        |                                                            |              |                |                           |            |                             |     | -        |    | ٥ | × |
|-------------------------------------------------------------|----------------------------------------|----------------------------------------------------------------------------------------------------|----------------------------------------|------------------------------------------------------------|--------------|----------------|---------------------------|------------|-----------------------------|-----|----------|----|---|---|
| $\leftrightarrow$ $\rightarrow$ C (i) localhost/waingapuant | ik/ac                                  | lmin/index1.php?op=ki                                                                                              | rim&kd=PS0                             | 01&kr=KR001                                                |              |                |                           |            | Q                           | ☆   | â        | 0  | θ | : |
|                                                             | Form                                   | a Penginima<br>Pengiriman Barang                                                                                   | n                                      |                                                            |              |                |                           |            |                             |     |          |    |   | ^ |
| Home Home Master Data Pernesanan Return pernesanan          | 1.<br>2.<br>3.<br>4.<br>5.<br>6.<br>7. | Kode Pengiriman<br>Kode Konfirmasi<br>Nomor pesan<br>Nama Penerima<br>Alamat Penerima<br>nama_kota<br>Ongkos Kirim | KF<br>BY<br>PS<br>ma<br>wa<br>Ku<br>Rp | 8001<br>001<br>001<br>iramba<br>ikabibak<br>pang<br>60,000 |              |                |                           |            |                             |     |          |    |   |   |
| <ul> <li>Pembayaran</li> <li>Pengiriman</li> </ul>          | 9.                                     | Jasa Pengiriman<br>Tanggal Pengiriman                                                                              |                                        | Kantor Pos<br>13 v Februa<br>Proses Back                   | ari v 2020   | •              | <b>v</b>                  |            |                             |     |          |    |   | ĺ |
| Daftar Pelanggan                                            | lo                                     | Kode Pengiriman                                                                                                    | No pesan<br>PS001                      | Tanggal Kirim                                              | Alamat Kirim | Kota<br>Kupang | Ongkos Kirim<br>Rp 60,000 | Jasa Kirim | Status Kirim<br>Belum Kirim | Pro | ses      | an |   |   |
| Laporan <                                                   |                                        |                                                                                                    |                                        |                                                            | Ha           | alaman :<br>1  |                           |            |                             |     | -nyini i |    |   | + |

## Daftar pelanggan

| S TOKO WAINGAPU ANTIK X                                   | +        |                      |                      |            |                           |              |           | -        | ٥ | × |
|-----------------------------------------------------------|----------|----------------------|----------------------|------------|---------------------------|--------------|-----------|----------|---|---|
| $\leftrightarrow$ $\rightarrow$ C (i) localhost/waingaput | antik/ad | dmin/index1.php?op=m | ember                |            |                           |              | Q 🕁       | a 5      | Θ | : |
|                                                           | Daf      | tar Pelangg          | an                   |            |                           |              |           |          |   |   |
|                                                           | No       | Nama pemesan         | Alamat               | Kota       | Email                     | Nomor Telpon | Username  | Password |   |   |
|                                                           | 1        | Umbu Mala            | JIn Silinwanwi No 24 | Kupang     | ambu@yahoo.com            | 085123456789 | umbu      | umbu     |   |   |
| Home                                                      | 2        | coba                 | JIn Dewata           | Bali       | coba@yahoo.com            | 085224412345 | coba      | coba     |   |   |
| • • • • • • • • • • • • • • • • • • •                     | 3        | heri                 | ende                 | Kupang     | elrin@gmal.com            | 081353182986 | heri      | heri     |   |   |
| Master Data                                               | 4        | caca                 | kodi                 | Waikabubak | rinto@gmail.com           | 081353182986 | caca      | caca     |   |   |
|                                                           | 5        | umbu                 | waingapu             | Waikabubak | umbu@gmail.com            | 081353182986 | umbum     | umbum    |   |   |
| Pemesanan                                                 | 6        | 123                  | waingapu             | Waikabubak | dutamal@gmail.com         | 081353182986 | 123       | 123      |   |   |
| 0                                                         | 7        | Abrianti             | waingapu             | Kupang     | abrianti@gmail.com        | 0813546889   | abri      | abri     |   |   |
| Return pemesanan                                          | 8        | Abrianti             | waingapu             | Waikabubak | abrianti@gmail.com        | 0813546889   | abriyan   | abriyan  |   |   |
|                                                           | 9        | umbu                 | waingapu             | Solo       | abrianti@gmail.com        | 0813546889   | umbu1     | umbu     |   |   |
| Pembayaran                                                | 10       | mandarika            | waingapu             | Surabaya   | abrianti@gmail.com        | 0813546889   | mandarika | umbu     |   |   |
|                                                           | 11       | aldo                 | waingapu             | Malang     | abrianti@gmail.com        | 0813546889   | aldo      | aldo     |   |   |
| Pengiriman                                                | 12       | domu                 | waikabibak           | Waikabubak | domu08@gmail.com          | 09873849394  | domu      | domu     |   |   |
|                                                           | 13       | umbu mandarika       | waikabibak           | Waikabubak | umbumandarika99@gmail.com | 09873849394  | uman      | uman     |   |   |
| Daftar Pelanggan                                          | 14       | umar                 | waingapu             | Bajawa     | umbumandarika99@gmail.com | 0813546889   | umar      | umar     |   |   |
|                                                           | 15       | rambur               | waikabibak           | Jakarta    | umbumandarika99@gmail.com | 0813546889   | rambur    | rambur   |   |   |
| Laporan                                                   | 16       | umbu                 | waingapu             | Yogyakarta | umbumandarika99@gmail.com | 09873849394  | umbu22    | umbu22   |   |   |

# Laporan kain tenun

| <ul> <li>€ токо и</li> <li>← → (</li> <li>ТОР</li> <li>Laporar</li> </ul> | VAINGAPU ANTIK<br>C () Iocalhos<br>C () VAI<br>M Kain Tenun | × S Laporan Kain Te<br>t/waingapuantik/admin/lapo<br>NGAPU AN | nun x +<br>pran/lap_barang.php |                                                                                                    |              | Qr   | - 0                                     |
|---------------------------------------------------------------------------|-------------------------------------------------------------|---------------------------------------------------------------|--------------------------------|----------------------------------------------------------------------------------------------------|--------------|------|-----------------------------------------|
| No                                                                        | Kode kain                                                   | Nama kain                                                     | Motif                          | Keterangan                                                                                                    | Harga Satuan | Stok | Gambar                                  |
| 1                                                                         | K010                                                        | Kain Tenun Ikat<br>Tabundung                                  | Kuda                           | menggambarkan kepahlawanan, keagungan, dan<br>kebangsawanan karena kuda adalah simbol harga diri bagi<br>masyarakat Sumba. Biasa dipakai pada saat upacara adat                                         | Rp 3,000,000 | 20   |                                         |
| 2                                                                         | K009                                                        | Kain Tenun ikat Laura                                         | Burung                         | Motif yang terdapat pada kain cantik ini didominasi dengan motif<br>hewan yang masing-masing memiliki arti khusus. Dalam kain ini,<br>motif burung kehidupan perempuan dalam kehidupan rumah<br>tangga. | Rp 2,500,000 | 22   |                                         |
| 3                                                                         | K008                                                        | Kain Tenun Ikat<br>Lambanapu                                  | Burung                         | Motif yang terdapat pada kain cantik ini didominasi dengan motif<br>hewan yang masing-masing memiliki arti khusus. Dalam kain ini,<br>motif burung kehidupan perempuan dalam kehidupan rumah<br>tangga. | Rp 2,500,000 | 12   | annann s<br>73773                       |
| 4                                                                         | K007                                                        | Kain Tenun Ikat Waijelu                                       | Ayam                           | Melambangkan kehidupan wanita, isa di pakai buat ritual adat<br>dan acara pernikahan                                                                                                    | Rp 1,000,000 | 16   | ĸ                                       |
| 5                                                                         | K006                                                        | Kain Tenun Ikat                                               | Ayam                           | Motif yang terdapat pada kain cantik ini didominasi dengan motif                                                                                                    | Rp 1,000,000 | 20   | \$************************************* |

#### Laporan pelanggan

| S TOKO WAINGAPU ANTIK                                    | × S Laporan pemesan                 | × +        |     | - | ٥ | Х |
|----------------------------------------------------------|-------------------------------------|------------|-----|---|---|---|
| $\leftrightarrow \rightarrow \mathbf{C}$ (i) localhost/w | aingapuantik/admin/laporan/lap_pela | inggan.php | Q ☆ | â | 0 | : |

# TOKO WAINGAPU ANTIK

Laporan Pelanggan

| No | Nama    | Alamat     | Email                     | Nomor Telpon | Username | Password |
|----|---------|------------|---------------------------|--------------|----------|----------|
| 1  | maramba | waikabibak | umbumandarika99@gmail.com | 0813546889   | maramba  | maramba  |
| 2  | umbu    | waingapu   | umbumandarika99@gmail.com | 09873849394  | umbu22   | umbu22   |
| 3  | rambur  | waikabibak | umbumandarika99@gmail.com | 0813546889   | rambur   | rambur   |
| 4  | umar    | waingapu   | umbumandarika99@gmail.com | 0813546889   | umar     | umar     |
|    |         |            |                           |              |          |          |

#### Laporan pesan Per Nota

| 0      |             | NGAPU ANTIK                 | X 🙆 Laporan Pr         | esan Per Nota   | ×              | F                                      |                             |                 |                            |           |               |            | - 0     | ×      |
|--------|-------------|-----------------------------|------------------------|-----------------|----------------|----------------------------------------|-----------------------------|-----------------|----------------------------|-----------|---------------|------------|---------|--------|
| ÷      | → C         | <ol> <li>localho</li> </ol> | st/waingapuantik/admin | /laporan/lap    | _pesan_nota.ph | p?kd=PS001                             |                             |                 |                            |           | Q             | A 0        |         | 9 :    |
| _      |             |                             |                        |                 |                |                                        |                             |                 |                            |           |               |            |         |        |
| ٦<br>د | OK(         | O WA<br>esan Per N          | INGAPU A               | NTIK            |                |                                        |                             |                 |                            |           |               |            |         |        |
|        |             |                             |                        |                 |                | Pilih Nomor pesan: - No                | o pesan-                    |                 | v                          |           |               |            |         |        |
|        |             |                             |                        |                 |                | Nomor Not                              | ta: PS001                   |                 |                            |           |               |            |         |        |
| No     | Nam         | a kain                      |                        |                 | Motif          | Tanggal pesan                          | Harga                       | ı -             | Jumlah                     |           |               | Sup Total  |         |        |
| 1      | Kain        | Tenun Ikat L                | ambanapu               |                 | Burung         | 11 Februari 2020                       | Rp 2,5                      | 500,00          | 0 4                        |           |               | Rp 10,000, | 000     |        |
| 2      | Kain        | Tenun Ikat V                | Vaijelu                |                 | Ayam           | 11 Februari 2020                       | Rp 1,0                      | 00,00           | 0 2                        |           |               | Rp 2,000,0 | 00      |        |
|        |             |                             |                        |                 |                |                                        |                             |                 | Total                      |           |               | Rp 10,800, | 000     |        |
|        |             |                             |                        |                 |                |                                        |                             |                 | Ongkos                     | pengirima | n             | Rp 60,000  |         |        |
|        |             |                             |                        |                 |                |                                        |                             |                 | Grand 1                    | fotal     |               | Rp 10,860, | 000     |        |
|        | OK(         | O WA<br>emesanan            | INGAPU A               | NTIK            |                | lih Tanggal                            | /d                          | ₽.F             | Pilih Tanggal              |           |               |            |         |        |
|        |             |                             |                        |                 | Laporan Pen    | Tamp<br>nesanan Kain Tenun dari tangga | oilkan<br>al 11 Februari 20 | 0 <b>20</b> S/d | l tanggal 11 Februari 2020 |           |               |            |         |        |
| No     | No<br>pesan | pemesan                     | Tanggal pesan          | Status<br>Pesan | Keterangan T   | īransaksi pesan                        |                             |                 |                            | Jumlah    | Total         | Diskon     | Grand 1 | Total  |
| 1      | PS001       | maramba                     | 11 Februari 2020       | Fix             | Kain           |                                        | Motif                       | Qty             | Sub Total                  | 6         | Rp 12,000,000 | 10%        | Rp 10,8 | 00,000 |
|        |             |                             |                        |                 | Kain Tenun II  | kat Lambanapu                          | Burung                      | 4               | Rp 10,000,000              |           |               |            |         |        |
|        |             |                             |                        |                 | Kain Tenun II  | kat Waijelu                            | Ayam                        | 2               | Rp 2,000,000               |           |               |            |         |        |

[Cetak][Tutup]

Total Keseluruhan

Rp 10,800,000

# Laporan Penjualan Produk Terlaris Per Periode

| S TOKO WAINGAPU ANTIK × S Laporan F                                 | Penju | alan Produk Terlari: × +                                     |                                      |
|---------------------------------------------------------------------|-------|--------------------------------------------------------------|--------------------------------------|
| $\leftrightarrow$ $\rightarrow$ C (i) localhost/waingapuantik/admir | n/lap | oran/lap_pesan_laris.php?ad=ss                               |                                      |
| TOKO WAINGAPU A<br>Laporan Penjualan Produk Terlaris Per Pe         | N     | 9<br>Sid<br>SPIIIh Tanggal<br>Tampilkan                      | Pilih Tanggal                        |
|                                                                     |       | Laporan Penjualan Kain Tenun Terlaris dari tanggal 11 Februa | ri 2020 S/d tanggal 11 Februari 2020 |
|                                                                     | No    | Kain Tenun                                                   | Jumlah pesan                         |
|                                                                     | 1     | Kain Tenun Ikat Lambanapu                                    | 4                                    |
| :                                                                   | 2     | Kain Tenun Ikat Waijelu                                      | 2                                    |
|                                                                     |       | [ Cetak ] [ Tutup ]                                          |                                      |

# Laporan Pembayaran Per Periode

| <b>S</b> T | DKO WAINGAPU ANTIK            | × 🔇 Laporan Pe          | mbayaran Per Periode 🗙 🕂         |                        |                                |              |                   |
|------------|-------------------------------|-------------------------|----------------------------------|------------------------|--------------------------------|--------------|-------------------|
| ← -        | C 🛈 localhost                 | /waingapuantik/admin/   | laporan/lap_konfirmasi.php?ad=ss |                        |                                |              | ବ 🕁 🖻             |
| Lar        | OKO WAII<br>oran Pembayaran P | NGAPU AI<br>Per Periode | NTIK                             | ial <b>s</b> /<br>Tamp | d Pilih Tan                    | ggal         |                   |
|            |                               |                         | Laporan Pembaya                  | aran dari tanggal 11 F | ebruari 2020 S/d tanggal 11 Fe | bruari 2020  |                   |
| No         | No Pesanan                    | Nama                    | Jenis Pembayaran                 | Bank                   | Bukti Transfer                 | Status Bayar | Jumlah Pembayaran |
| 1          | PS001                         | maramba                 | Transfer                         | BRI                    |                                | Sudah Bayar  | Rp 11,208,000     |
|            |                               |                         |                                  |                        | TOTAL PEMBAYARAN               |              | Rp 11,208,000     |
|            |                               |                         |                                  | [Cetak]                | Tutup ]                        |              |                   |

#### Laporan Pengiriman Per Periode

| ← ·      | O localhost/waingapua | antik/admin/laporan/lap_peng | giriman.php?ad=ss     |                                        |                            |      | QŢ           | a a      | • • • |
|----------|-----------------------|------------------------------|-----------------------|----------------------------------------|----------------------------|------|--------------|----------|-------|
| T<br>Laj | OKO WAINGAI           | PU ANTIK                     | Pilih Tanggal         | s/d<br>Tampilkan                       | Pilih Tanggal              |      |              |          |       |
|          |                       |                              | Laporan Pengiriman da | ri tanggal <b>11 Februari 2020</b> S/e | d tanggal 11 Februari 2020 |      |              |          |       |
| No       | Kode Pengiriman       | Kode Konfirmasi              | No pesan              | Tanggal Kirim                          | Alamat Kirim               | Kota | Ongkos Kirim | Status K | irim  |
|          |                       |                              |                       | [Cetak][Tutup]                         |                            |      |              |          |       |

#### Grafik Penjualan Produk Terlaris Per Periode

| 😵 TOKO WAINGAPU ANTIK x 😵 Grafik Penjualan x +                      |   |   | - |         | ٥ | × |
|---------------------------------------------------------------------|---|---|---|---------|---|---|
| ← → C (① localhost/waingapuantik/admin/laporan/grafik.php           | Q | ☆ | â | 60<br>0 | θ | : |
| TOKO WAINGAPU ANTIK<br>Grafik Penjualan Produk Terlaris Per Periode |   |   |   |         |   |   |
| Bulan : Pilih Periode Bulan -  Tahun : Pilih Periode Tahun -        |   |   |   |         |   |   |
| Lihat                                                               |   |   |   |         |   |   |
| Grafik Penjualan Terlaris Periode Bulan Februari Tahun 2020         |   |   |   |         |   |   |
| 4                                                                   |   |   |   |         |   | - |
|                                                                     |   |   |   |         |   | - |
|                                                                     |   |   |   |         |   |   |
| 0 Nama Produk                                                       |   |   |   |         |   |   |

## 2. Bagian Pelanggan dan Pengunjung web

Untuk menampilkan halaman Home pada bagian pelanggan dan pengunjung web kita tinggal mengetikan URL : <u>http://localhost/waingapuantik/waingapuantik/index.php?id=</u> dan tampilannya akan muncul seperti di bawah ini.

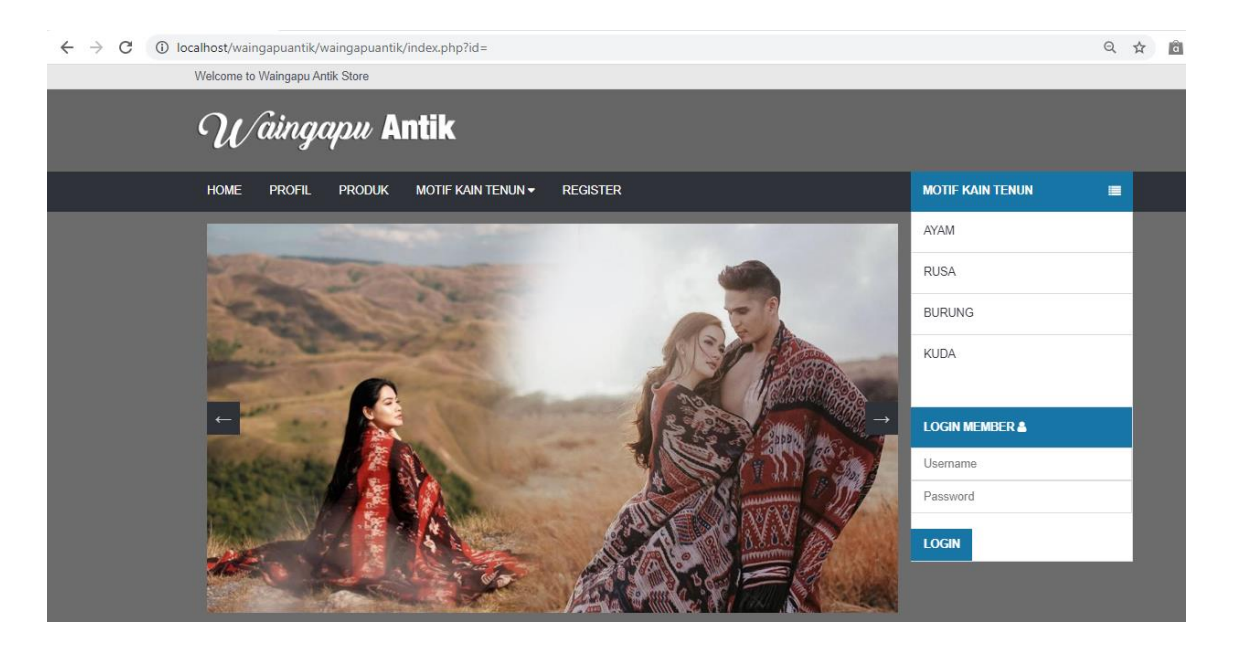

Untuk login ke website tersebut pengunjung web harus terdaftar sebagai pelanggan dulu. Untuk mendaftarakan diri sebagai pelanggan klik menu register.

| Welcome to Waingapu Antik Store                                                                                                    |
|----------------------------------------------------------------------------------------------------|
| <i>W∕àingapu</i> Antik                                                                                                    |
| HOME PROFIL PRODUK MOTIF KAIN TENUN 🛩 REGISTER                                                                                                    |
| Home / Register Member                                                                                                    |
| Silakan melakuan pendaftran member untuk melakukan pemesanan, isilah data dengan baik<br>dan benar, apabila terjadi kesalahan dalam melakukan penginputan data kami tidak<br>bertanggung jawab li<br>REGISTER MEMBER |
| umbu                                                                                                    |
| xandraalexia10@gmail.com                                                                                                    |
| waingapu                                                                                                    |
| Kupang 🔻                                                                                                    |
| 09888888888                                                                                                    |
| Create Account?                                                                                                    |
| Silakan input username dan password anda Terimahkasih.                                                                                                    |
| umbu1                                                                                                    |
|                                                                                                    |

Setelah semua terdaftar pelanggan bisa langsung masuk kemenu login member dengan akun username

dan password untuk masuk ke home pelanggan.

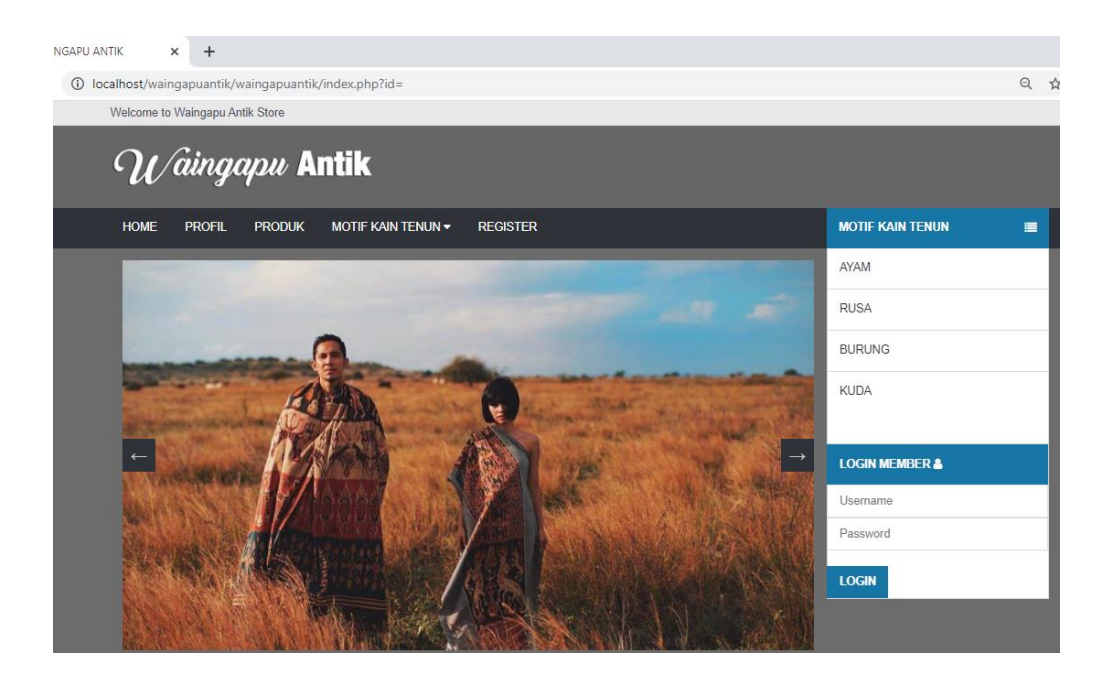

Di atas ini merupakan tampilan dari menu login pada bagian member stelah login pelanggan bias langsung melihat produk kain tenun.

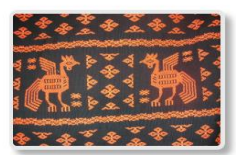

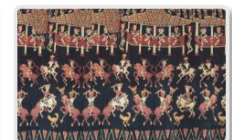

Rp 1,500,000

Kain Tenun Ikat Wulla

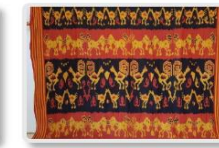

Rp 1,500,000

Kain Tenun Ikat Billa

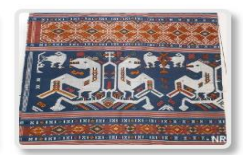

Rp 2,000,000

Kain Tenun Ikat kaliuda

Rp 1,000,000 Kain Tenun Ikat Kawangu

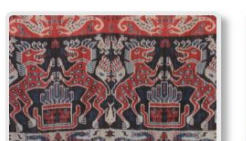

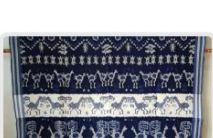

Rp 1 500 000

Rp 1 500 000

di atas ini merupakan tampilan dari produk kain tenun sumba timur, jika pelanggan mau pesan pelanggan

tinggal klik menu pesan kain tenun dan jumlah yang diingnkan, lalu add to cart.

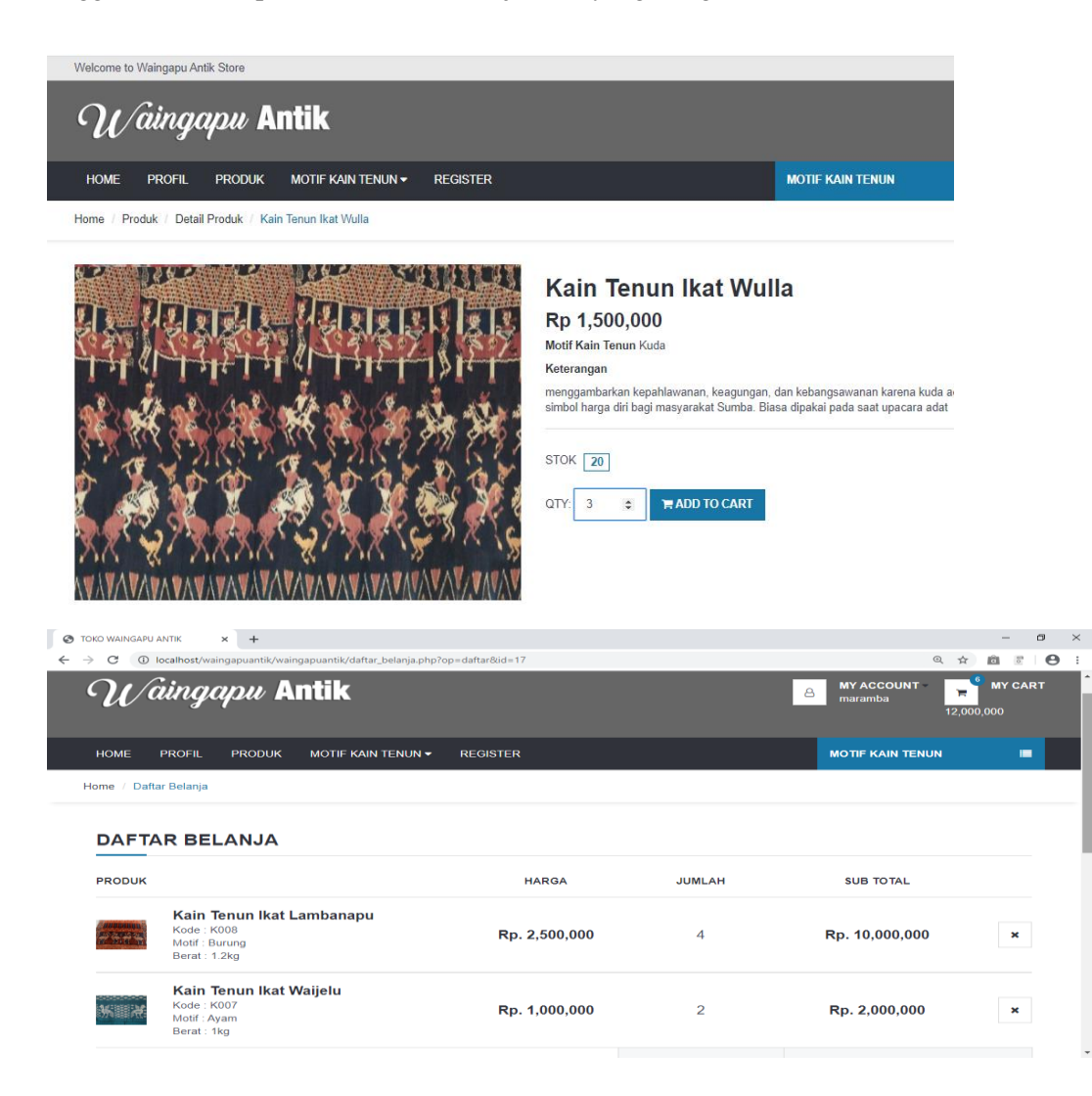

Daftar pesanan pemesan melakukan pembayaran

| TOKO WAINGAPU ANTIK                                   | +                   |                                                                              |                                |                     |                  |   |   |   | - | ٥ | ×  |
|-------------------------------------------------------|---------------------|------------------------------------------------------------------------------|--------------------------------|---------------------|------------------|---|---|---|---|---|----|
| $\leftrightarrow$ $\rightarrow$ C (i) localhost/waing | apuantik/           | waingapuantik/bukti_pesan.php?nd                                             | p=PS001&id=17                  |                     |                  | Q | ☆ | â | 0 | θ | :  |
|                                                       | Status Perre        | isanan : Pending                                                             | Alamat pengiriman : waikabibak |                     |                  |   |   |   |   |   | ^  |
|                                                       | Tgl Pengirim        | an : 00 0000                                                                 | Kota : Kupang                  |                     |                  |   |   |   |   |   |    |
|                                                       |                     |                                                                              | Jasa Pengiriman : -            | Jasa Pengiriman : - |                  |   |   |   |   |   |    |
|                                                       | DAFTA               | R PEMESANAN ANDA                                                             |                                |                     |                  |   |   |   |   |   |    |
|                                                       | PRODUK              |                                                                              | HARGA                          | JUMLAH              | SUB TOTAL        |   |   |   |   |   |    |
|                                                       | (annona)<br>1/322 3 | Kain Tenun Ikat Lambanapu<br>Kode : K008<br>Motif : Burung<br>Berat : 1.2 kg | Rp. 2,500,000                  | 4                   | Rp. 10,000,000   |   |   |   |   |   |    |
|                                                       | K. X                | Kain Tenun Ikat Waijelu<br>Kode : K007<br>Motif : Ayam<br>Berat : 1 kg       | Rp. 1,000,000                  | 2                   | Rp. 2,000,000    |   |   |   |   |   |    |
|                                                       |                     |                                                                              |                                | TOTAL               | Rp. 12,000,000   |   |   |   |   |   |    |
|                                                       |                     |                                                                              |                                | DISKON              | 10%              |   |   |   |   |   |    |
|                                                       |                     |                                                                              |                                | ONGKOS KIRIM        | Rp. 60,000       |   |   |   |   |   | J. |
|                                                       |                     |                                                                              |                                | TOTAL BERAT         | 6.8 kg           |   |   |   |   |   |    |
|                                                       |                     |                                                                              |                                | GRAND TOTAL         | Rp. 11,208,000   |   |   |   |   |   |    |
|                                                       |                     |                                                                              |                                |                     | CETAK PEMBAYARAN |   |   |   |   |   |    |

kemudian memilih salah satu jenis pembayaran.jika tunai pemesan datang langsung membayar di toko. Jika transfer bisa lewat bank BRI dan BNI. Kemudian proses

| S TOKO WAINGAPU ANTIK X   | +                                                                                                    |                                                                           | -                                                                                                    | ٥                                                                                                    | × |  |  |    |
|---------------------------|----------------------------------------------------------------------------------------------------|---------------------------------------------------------------------------|----------------------------------------------------------------------------------------------------|----------------------------------------------------------------------------------------------------|---|--|--|----|
| ← → C () localhost/wainga | puantik/waingapuantik/jenis_baya                                                                                                    | Q ☆                                                                       | a B                                                                                                    | Θ                                                                                                    | : |  |  |    |
|                           | Welcome to Waingapu Antik Store                                                                                                    |                                                                           |                                                                                                    |                                                                                                    |   |  |  |    |
|                           | U∕aingapu Ant                                                                                                    |                                                                           |                                                                                                    |                                                                                                    |   |  |  |    |
|                           | HOME PROFIL PRODUK M                                                                                                    | IOTIF KAIN TENUN 👻 REGISTER                                               |                                                                                                    | MOTIF KAIN TENUN 🔳                                                                                                    |   |  |  |    |
|                           | Home / Jenis Pembayaran                                                                                                    |                                                                           |                                                                                                    |                                                                                                    |   |  |  |    |
|                           | Silakan memilih jenis pembayaran anda, pem<br>melakukan pembayaran maka pemesanan di                                                                                                    | ıbayaran paling lambat 1x24 jam, jika tidak<br>batalkan. Terimah kasih !! |                                                                                                    |                                                                                                    |   |  |  |    |
|                           | JENIS PEMBAYARAN                                                                                                    |                                                                           |                                                                                                    |                                                                                                    |   |  |  |    |
|                           | KODE PEMBAYARAN : BY001                                                                                                    |                                                                           |                                                                                                    |                                                                                                    |   |  |  |    |
|                           | Transfer                                                                                                    | Ŧ                                                                         |                                                                                                    |                                                                                                    |   |  |  |    |
|                           | Total Pembayaran :<br>Rp 11,208,000                                                                                                    |                                                                           |                                                                                                    |                                                                                                    |   |  |  |    |
|                           |                                                                                                    | PROSES                                                                    |                                                                                                    |                                                                                                    |   |  |  |    |
|                           |                                                                                                    |                                                                           |                                                                                                    |                                                                                                    |   |  |  | -1 |
|                           | Waingapu Antik<br>Selama berkunjung di Waingasu Artik Silore<br>yang menguanan Produzen kan Frans Inta<br>Maguader Suhar Samura Miri, kanu<br>produksi dan kani judi dengan hanga Grasi<br>daupun Ecor. | MOTIF KAIN<br>AYAM<br>RUSA<br>BURUNG<br>KUDA                              | KAIN TENUN<br>KAIN TENUN IKAT TABUNDUNG<br>KAIN TENUN IKAT LAURA<br>KAIN TENUN IKAT WAUBLU<br>KAIN TENUN IKAT WAUBLU<br>KAIN TENUN IKAT KAWANGU | Ciber Toyakata<br>an UBBO MARABA<br>No Rei Ozo OI 1234078780006<br>Cabary Yogyakata<br>an UBBO MARABAA<br>No Rei Ciber Of 195334 |   |  |  |    |

memilih nmor pemesan kemudian memilih salah satu Bank kemudian mencantumkan bukti transfer kemudian simpan .

| S TOKO WAINGAPU ANTIK                            | × +                                                                                                    |   |                | - |     | 7 | $\times$ |
|--------------------------------------------------|----------------------------------------------------------------------------------------------------|---|----------------|---|-----|---|----------|
| $\leftrightarrow$ $\rightarrow$ C (i) localhost/ | waingapuantik/waingapuantik/pembayaran.php?id=17&jenis=2&no=PS001                                                                                                    | Q | $\dot{\Delta}$ | â | iio | Θ | :        |
|                                                  | Welcome to Waingapu Antik Store                                                                                                    | _ | _              | _ | _   | _ | - î      |
|                                                  | Waingapu Antik 🛛 My Account 🕨 My CART                                                                                                    |   |                |   |     |   | L        |
|                                                  | HOME PROFIL PRODUK MOTIF KAIN TENUN - REGISTER MOTIF KAIN TENUN -                                                                                                    |   |                |   |     |   |          |
|                                                  | Home / Pembayaran Transfer                                                                                                    |   |                |   |     |   |          |
|                                                  | Beteleh melakukan pembayaran ke bank segera melakukan konfirmasi pembayaran<br>pembayaran dengan menjai form dibawah ini. Termah kash if<br><b>ECONFIRMASI PEMBAYARAN</b><br>Bron           Bron           Bron           Bank BRI         CORN           Bank BRI         CORN           Choose File         No the choosen |   |                |   |     |   |          |

Pada bagian di atas ini merupakan daftar belanja yang telah kita pesan, kemudian kita langsung

memasukan alamat penerima, untuk alamat penerima tersebut kita langsung isi pada bagian alamat

penerima,

|                                                                                                    |              |   |                    |   |     | $\times$ |
|----------------------------------------------------------------------------------------------------|--------------|---|--------------------|---|-----|----------|
| ← → C ① localhost/waingapuantik/waingapuantik/pembayaran.php?op=bayar                                                                                                    |              | Q | $\dot{\mathbf{T}}$ | 0 | • • | ) I (    |
| Welcome to Waingapu Antik Store                                                                                                    |              |   |                    |   |     | -        |
| Waingapu Antik 👩 My Account 🔽                                                                                                    | MY CART<br>0 |   |                    |   |     |          |
| HOME PROFIL PRODUK MOTIF KAIN TENUN + REGISTER MOTIF KAIN TENUN                                                                                                    | -            |   |                    |   |     |          |
| Home / Pembayaran Transfer                                                                                                    |              |   |                    |   |     |          |
| Betelah melakukan pembayaran dengan menjasi form dibawah in: Termak kash it:     DATA PEMBAYARAN BERHASIL DINPUT!!!       KONFERMASI PEMBAYARAN     Data pembayaran anda<br>Kode Pembayaran anda<br>Kode Pembayaran : 18001       BY001     Data pembayaran anda<br>Kode Pembayaran : 18001       P Dith No pesan |              |   |                    |   |     |          |
| Bank BNI      Chesse File     No file chosen                                                                                                    |              |   |                    |   |     |          |
| SIMPAN                                                                                                    |              |   |                    |   |     |          |

Tampilan di atas ini merupakan bahwa data pembayaran berhasil di input dan disini kita bias lihat daftar pesanan tinggal kita klik menu lihat daftar pesanan anda.

| S TOKO WAINGAPU ANTIK × +                                                                                                    | - 0 ×                                      |
|----------------------------------------------------------------------------------------------------|--------------------------------------------|
| ← → C () localhost/waingapuantik/waingapuantik/daftar_pesanan.php?id=17                                                                                                    | ९ 🖈 🖻 🗟 \varTheta :                        |
| Welcome to Waingapu Antik Store                                                                                                    |                                            |
| <i>W∕aingapu</i> Antik <sup>™ACC</sup> B MYACC                                                                                                    | OUNT - MY CART<br>a 0                      |
| HOME PROFIL PRODUK MOTIFKAIN TENUN ▼ REGISTER MOTIFKA                                                                                                    | IN TENUN 🔳                                 |
| Home / Daftar Pesanan                                                                                                    |                                            |
| DAFTAR PESANAN ANDA                                                                                                    |                                            |
| NO NO PESAN NAMA PENERIMA ALAMAT KOTA TANGGAL PEMESANAN STATUS PEMESANAN STA                                                                                                    | ITUS KIRIM LIHAT                           |
| 1 PS001 maramba walkabibak Kupang 11 Februari 2020 Fix Sud                                                                                                    | iah Kirim                                  |
|                                                                                                    |                                            |
| MOTIF KAIN     KAIN TENUN     Image: Comparison of the comparison of the comparison o | gyakarta<br>MARAMBA<br>2 00 12345678789098 |
| Store yang merupakan Produsen Kain<br>Terun Ikat Kabupaten Sumba Timur NTT, KUDA KAIN TENUN IKAT WALJELU KEBNI<br>kami produksi dan kami jual dengan KAIN TENUN IKAT KAWANGU Cabang Yo<br>harga Grosir ataupun Ecer. ah UMBU<br>No Reko KBS                                                                                                    | gyakarta<br>MARAMBA<br>300 9765334         |